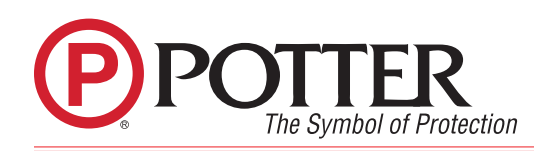

On occasion the firmware for Potter Electric's FACPs will require updating. The following information is a guideline on how to conduct the update properly.

To begin, access the Potter Update Utility. The screen should appear similar to as shown below:

| Potter Update                                                                                            | Utility Ver            | sion 1.                                    | 3.2.0                                                                                                    |                                                              |                       |  |  |
|----------------------------------------------------------------------------------------------------|------------------------|--------------------------------------------|----------------------------------------------------------------------------------------------------|--------------------------------------------------------------|-----------------------|--|--|
| Available V                                                                                              | ersions                |                                            |                                                                                                    |                                                              | Show Log              |  |  |
| General Rei Panel Speci                                                                                  | leases<br>ific Release | 5                                          | PFC6030<br>PFC6075<br>PFC6075R<br>PFC6200<br>P100<br>P200<br>P300<br>PFC6800<br>P400<br>P400R<br>PFC6800<br>P400R<br>PFC6006<br>IPA4000<br>AFC1000<br>IPA100<br>IPA60<br>AFC100<br>AFC100 | 3.08<br>3.08<br>3.08<br>3.08<br>3.08<br>3.08<br>3.08<br>3.08 | Check Web for Updates |  |  |
| Panel Connection Settings<br>IP or URI/Netbios Name<br>Remote Access User Name<br>Remote Access Password |                        | 169.254.150.70<br>Potter<br>Potter         | ls                                                                                                    |                                                              |                       |  |  |
| tep 2. Con                                                                                               | nect to                | Pane                                       | I                                                                                                    |                                                              |                       |  |  |
| Get Version                                                                                              | n From Pan             | el                                         |                                                                                                    |                                                              |                       |  |  |
| Panel Versio                                                                                             | n Info                 |                                            |                                                                                                    |                                                              |                       |  |  |
| Model                                                                                                    | PFC40                  | 24                                         |                                                                                                    |                                                              |                       |  |  |
| Version                                                                                                  | 4.02                   |                                            |                                                                                                    |                                                              |                       |  |  |
| Status                                                                                                   | OK                     |                                            |                                                                                                    |                                                              |                       |  |  |
| Step 3. Per                                                                                              | form U                 | odate                                      |                                                                                                    |                                                              |                       |  |  |
| Run Upda                                                                                                 | ite                    | Canc                                       | el                                                                                                    |                                                              |                       |  |  |
| Status                                                                                                   |                        |                                            |                                                                                                    |                                                              |                       |  |  |
| Connecting                                                                                               | to panel               | Suco                                       | ess: Jumping to boot                                                                                                    | 2                                                            |                       |  |  |
| Get current version                                                                                      |                        | 4.02                                       | -                                                                                                    |                                                              |                       |  |  |
| Get current version 4.                                                                                   |                        | Chie                                       | 8820045-REV A 6/18                                                                                                    |                                                              |                       |  |  |
| Erasing options S                                                                                        |                        | Skip                                       | peu.                                                                                                    |                                                              |                       |  |  |
| crasing tirm                                                                                             | ware                   | rinm                                       | mare crased.                                                                                                    |                                                              |                       |  |  |
| Sending Update Cor                                                                                       |                        | and all all all all all all all all all al |                                                                                                    |                                                              |                       |  |  |

Potter Electric Signal Company, LLC

St. Louis, MO • Phone: 800-325-3936

•

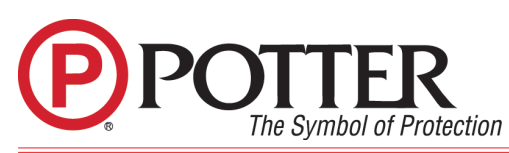

Potter Update Utility Technical Guide

Click the "Check Web for Updates" button for current General Firmware releases. An internet connection will be needed. The box to the left will populate with the most current updates available. When finished, an internet connection is no longer required.

| <b>Available Versions</b> |          |      | Show Log 📀                 |
|---------------------------|----------|------|----------------------------|
| General Releases          | PFC6030  | 3.08 | Check Web for Updates      |
| Panel Specific Releases   | PFC6075  | 3.08 | Contraction of Contraction |
|                           | PFC6075R | 3.08 |                            |
|                           | PFC6200  | 3.08 |                            |
|                           | P100     | 3.08 |                            |
|                           | P200     | 3.08 |                            |
|                           | P300     | 3.08 |                            |
|                           | PFC6800  | 3.08 |                            |
|                           | P400     | 3.08 |                            |
|                           | P400R    | 3.08 |                            |
|                           | PFC6006  | 3.14 |                            |
|                           | IPA4000  | 6.00 |                            |
|                           | AFC1000  | 6.00 |                            |
|                           | IPA100   | 6.00 |                            |
|                           | IPA60    | 6.00 |                            |
|                           | AFC100   | 6.00 |                            |
|                           | AFC50    | 6.00 |                            |
|                           | ARC100   | 6.00 |                            |
|                           | PFC4064  | 5.00 |                            |

Connect the computer being used for installing updates to the P-Comm port on the Potter fire panel. Once connected, enter the IP address of the panel, the Remote Access User Name, and Password (default for both is Potter, which is case sensitive) into the Panel Connection Details fields where shown below.

## Step 1. Enter Panel Connection Details

| Panel Connection Settings |                |  |
|---------------------------|----------------|--|
| IP or URI/Netbios Name    | 169.254.150.70 |  |
| Remote Access User Name   | Potter         |  |
| Remote Access Password    | Potter         |  |

When the required information has been entered, click the "Get Version From Panel" button where shown below. The fields will auto populate, indicating a successful connection and display the current firmware version on the panel.

| Get Versio   | on From Panel |
|--------------|---------------|
| Panel Versio | on Info       |
| Model        | PFC4064       |
| Version      | 4.02          |
| Status       | OK            |

Phone: 800-325-3936 Potter Electric Signal Company, LLC St. Louis, MO www.pottersignal.com

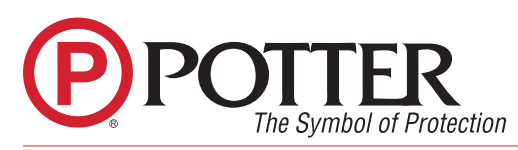

## Potter Update Utility Technical Guide

Click the "Run Update" button to start the update process. This will take several minutes. When the panel reboots, this will indicate a successful update.

| Step | 3. | Perform | Update |
|------|----|---------|--------|
|------|----|---------|--------|

| Run Update          | Cancel                   |
|---------------------|--------------------------|
| Status              |                          |
| Connecting to panel | Success: Jumping to boot |
| Get current version | 4.02                     |
| Erasing options     | Skipped.                 |
| Erasing firmware    | Firmware Erased.         |
| Sending Update      | Complete                 |

## Notes:

- Updating the firmware should not affect the configuration file in the FACP. However, it is • recommended that the configuration file be uploaded and saved to the computer before updating the firmware.
- It is recommended the update is performed while directly connected to FACP and not through • the building's Ethernet network.
- If there is any interruption with communication during the update the panel might display • "Waiting....". This occurs more often when updating a panel through the network. It is highly recommended to connect directly to the FACP. The panel will still accept an update while in this Waiting / Boot mode. Simply restart with Step 1 of the update procedure.